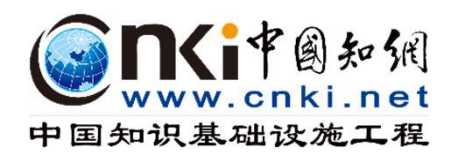

# China Legal Knowledge Integrated Database(CLKD) 이용 매뉴얼

| CONTENTS | 1. CLKD Contents |
|----------|------------------|
|          | 2. 사이트 입구        |
|          | 3. 메인 화면         |
|          | 4. 네비케이션         |
|          | 5. 자료 유형 선택      |
|          | 6. 검색 방식         |
| ſΞì      | 7. 검색 결과 분석      |
|          | 8. 원문 화면         |
|          | 9. 오류 대처 방법      |

## **1. CLKD Contents**

China Legal Knowledge Integrated Database(CLKD)는 이론 연구, 실무 지도, 법규 검색, 법률 보급 교육, 법제 홍보를 통합한 데이터베이스형 연속 전자 출판물입니다. 현재 중국 국내에서 제일 권위적이고 제일 전면적이며 기술이 제일 선진적인 대형 동태적인 법률지식 서비스 시스템입니다.

법률법규, 판례, 저널, 석박사학위논문, 신문, 컨퍼런스 6종 자원으로 구성되어 있으면 총 문헌량은 8500만편입니다.

| Sub databasa nama | Number of included documents |  |  |
|-------------------|------------------------------|--|--|
| Sub ualabase name | 2024년                        |  |  |
| 법률법규              | 1,580,000건                   |  |  |
| 판례                | 81,000,000건                  |  |  |
| 저널                | 1,416종                       |  |  |
| 석박사학위 법률논문        | 240,000건                     |  |  |
| 신문                | 657종                         |  |  |
| 법률 컨퍼런스           | 58,000건                      |  |  |

## 2. CLKD 사이트 입구

### 1. CNKI 플랫폼(oversea.cnki.net) 들어가서 "Legal Knowledge" 클릭 하면 바로 CLKD 사이트로 들어감.

Featured Databases

TCM Knowledge Service

Legal Knowledge /

### CNKI Reference Works Treasure Hunter Competition

#### Literature Databases

#### Journals

Academic Journals / Monographic Serials

Dissertations

Dissertations / Master's Theses

Proceedings China Conferences / International Conferences

International Conterences

Newspapers Patents Standards

#### Books Yearbooks / Statistical Yearbooks /

National Population Census / eBooks / Reference Works / Chinese Dictionary & Kangxi Dictionary

#### English Resources

CNKI Journal Translation Project / Academic Reference / CNKI Scholar

#### 2. 혹은 CLKD 사이트 주소 (<u>https://law.oversea.cnki.net/</u>)로 직접 들어감.

3

#### @**n<i**†@#-54 购买知尿 合 文献分类目录 全部 全部 | 论文 | 案例 | 法规 | 一框式检索 | 期刊导频 4010 P 高级检索 句子检索 专业检索 全选 法理学与法律史知识库 S -先送去知识四车 并且 检索使用说明 行政法知识库 并且 ~ 作者 100308 ~ 21.00 民商法知识库 请输入检索控制条件; 主が行きの中 环境与资源保护法如识库 刑法如识库 犯罪学知识库 诉讼法如识库 司法及司法行政制度知识库 国际法知识库 2 点击输入日期 更新日期: 发表时间: 四 点击输入日期 1000301241265 网络答辩 由海交护属 网络法律师 重置条件 国家安全与军事法知识库 法学综合 公安知识库 102120101000 (分) 文献分类目录 全部 全部| 论文| 案例| 法规 | 一框式检索 | 期刊時航 高级检索 句子检索 专业检索 10.36 法理论与法律中的问题 法通常与法律( 先送知识库 行政法知识库 民商法知识库 经济法知识库 ÷ - 主 9条 ✓ 道频入检索词 并且 检索使用说明 井旦 ~ 作者 井旦 相称相同 ~ 请输入检索控制条件: 环境与资源保护法知识库 WEARSHOLD IN AVAILABLE TO BE 到 前点出输入日期 TRAFFIC UR-刑法知识库 犯罪举知识库 □ 网络首发 □ 中英文扩展 □ 同义词扩展 地路出版 诉讼法知识所 司法及司法行政制度知识的 司法及司法行政制度知识 国际法知识库 国家安全与军事法知识库 法学综合 公安知识库 监察知识库 重置条件

## 3. 메인 화면

#### CLKD 고객들 ID/PW 계정 필요없이 기관 IP 범위에 자동 등록하게 되므로 오른쪽 상단에 기관명 나옴. 기관 자동 등록되는 상태에 개인 계정으로 등록한다면 자기 사용 기록 및 저장 등 기능

|                                                                                                    | LI Det HIR 199 354396                                  |                                                                                       | 2、个人味尸 登录 充值中心 购买知网卡                                                                        |
|----------------------------------------------------------------------------------------------------|--------------------------------------------------------|---------------------------------------------------------------------------------------|---------------------------------------------------------------------------------------------|
| ⑦ 文献分类目录                                                                                                    | 全部 ~                                                   |                                                                                       | 全部 论文 案例 法规 一框式检索 期刊导航                                                                      |
| 知识导航<br>全选 清除<br>▶ □ 法理学与法律史知识库                                                                                                    |                                                        | <sup>級检索</sup> 등록된 기관명 <sup>专业检索</sup>                                                |                                                                                             |
| <ul> <li>宪法知识库</li> <li>行政法知识库</li> <li>民商法知识库</li> </ul>                                                                                                    | 并且     / 作者     / 请输入检索词                               | (□) 并且  」 请输入检索词                                                                      | 개인 계성 있는 경우에 개인<br>트로드 가느                                                                   |
| 经济法知识库       环境与瓷源保护法如识库       刑法知识库       12年学知识库       订式法知识库       13法及司法行政制度知识库       国际法知识库       国际法知识库       国际法知识库       国家会全与军事法知识库                                                                                                    | 请输入检索控制条件:                                             | 点击输入日期 更新日期: 不限 ∨ 英文扩展 □ 同义词扩展 重置条件 检索 结果中检索                                          |                                                                                             |
| ● Const P 図 か 別<br>中 図 か 現 及 場 は 発 工 報<br>中 図 か 現 及 場 は 発 工 報<br>智 憲 第 5 合型法律 秋                                                                                                    | 识资源总库                                                  | 欢迎来的 <mark>"向对如料。</mark> "                                                            | 8、个人账户 登录 交值中心 购买知网卡                                                                        |
|                                                                                                    |                                                        |                                                                                       |                                                                                             |
| ☆献分类目录                                                                                                    | 全部 ~                                                   |                                                                                       | 全部   论文   案例   法规   一框式检索   期刊导航                                                            |
| 公 文献分类目录 知识导航 全选 清除                                                                                                    | 全部 ~ 高                                                 | 级检索 句子检索 专业检索                                                                         | 全部  论文   案例   法规   一框式检索   期刊导航                                                             |
| ☆献分类目录     知识导航     全选 清除     さ法理学与法律史知识库     うたえいいす     うたいいす     つたさいのです     つたいのです     つたいのです     つたいのです     つたいのです     つたいのです     したいのです     したいのです | 全部     ~           +     -       主题                    | 級检索         句子检索         专业检索           并且         请输入检索词                             | 全部   论文   案例   法规   一框式检索   期刊导航<br>精确 ~ 检                                                  |
| ☆献分类目录     知识导航     全选 清除     ⇒ □ 法理学与法律史知识库     ⇒ □ 参え知识库     ⇒ □ 行政法知识库     ⇒ □ 民商法知识库     ⇒ □ 民商法知识库     ⇒ □ 民商法知识库     ⇒ □ 民商法知识     ★     □                                                                                                    | 全部     ~       +     -       主题     ~       月旦     「作者 | 級检索         句子检索         专业检索           并且         请输入检索词           并且         请输入检索词 | <ul> <li>全部   论文   案例   法规   一框式检索   期刊导航</li> <li>精确 ~</li> <li>横概 ~</li> <li>使</li> </ul> |

## 4. CLKD 네비케이션

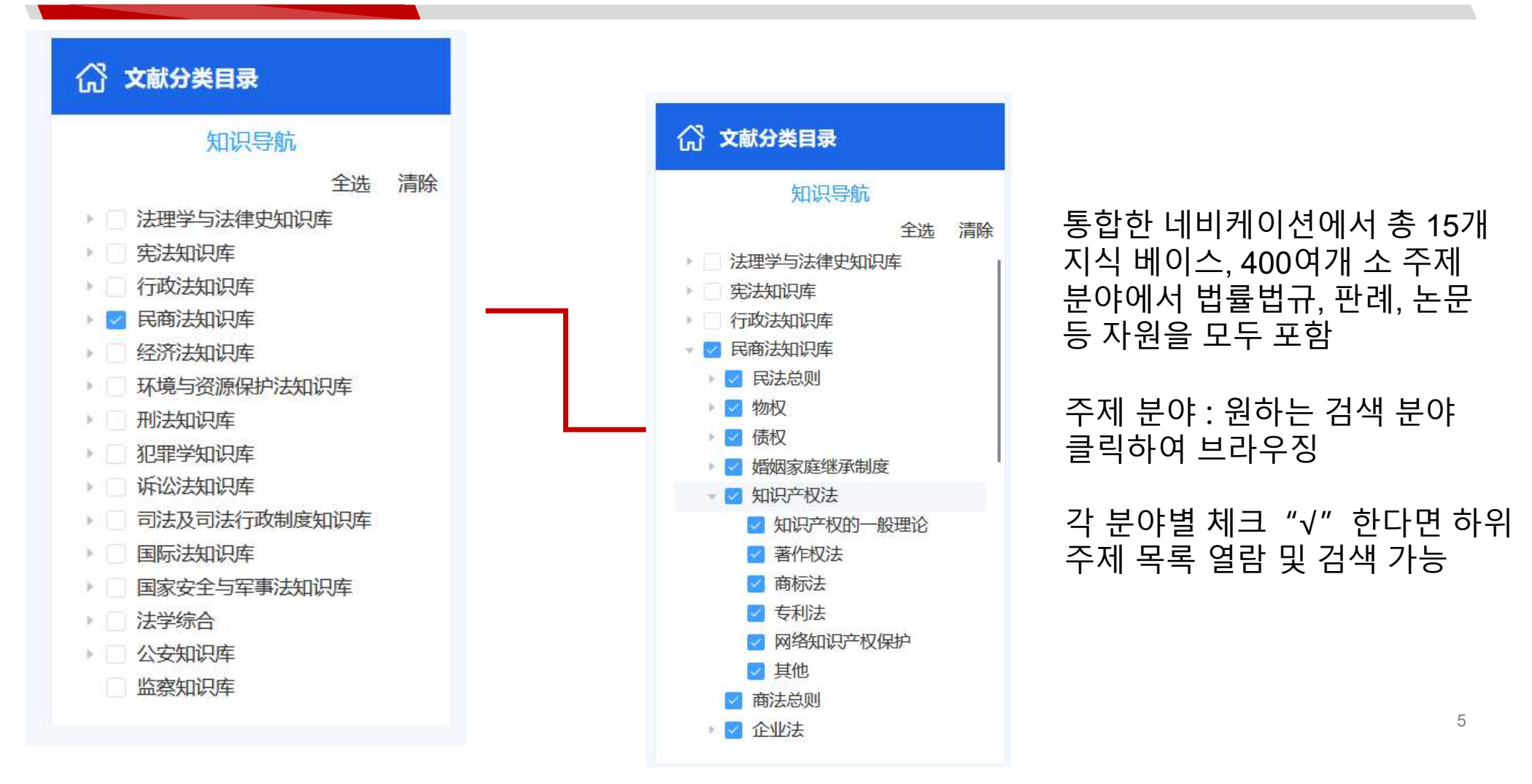

## 5. 자료 유형 선택

### 사용 수요에 따라 논문, 법률법규, 사례를 선택하여 따로 검색 가능

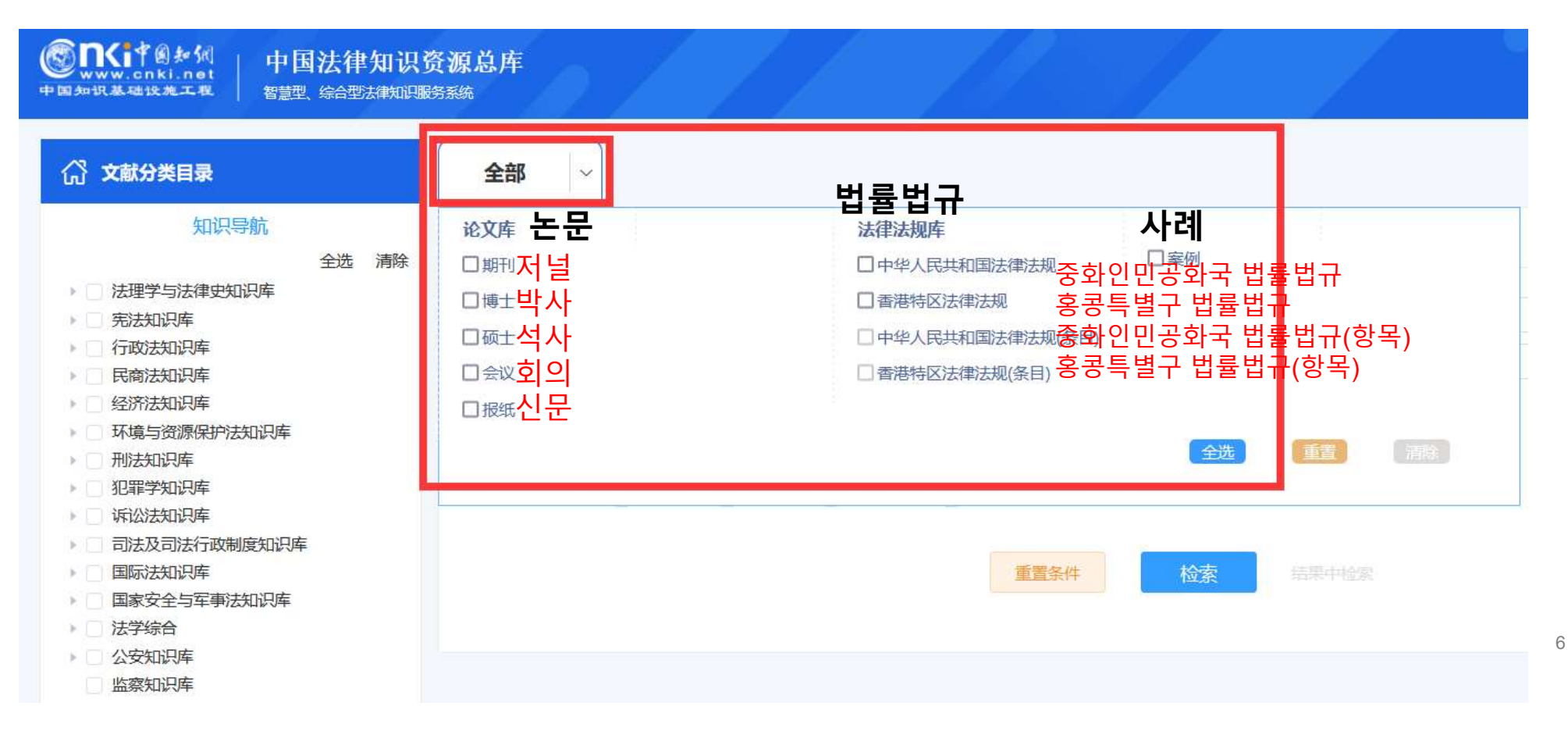

## 6. CLKD 검색 방식

#### 법률법류, 판례, 논문 간 통합 검색 가능, 검색 방식은 하기 3개 있음

통합 고급 검색, 통합 문장 검색, 통함 전문 검색

|         |         |        |        | 1016 |    |        |    |
|---------|---------|--------|--------|------|----|--------|----|
| + -     | 主题 >    | 请输入检索词 |        | 并且   | ~  | 请输入检索词 | 精确 |
| 并且 ~    | 作者 >    | 请输入检索词 |        | 并且   | ~  | 请输入检索词 | 模糊 |
| 青输入检索控制 | 条件:     |        |        |      |    |        |    |
| 发表时间:   | ■ 点击输入E | 期 到 🖻  | 点击输入日期 | 更新日期 | ]: | 不限 ~   |    |

## 6. CLKD 검색 방식 -- 고급검색

고급검색은 검색 항목들 간의 논리적 관계(또는/또한/미포함)선택할 수도 있음 "+""-"를 클릭 하면 검색 조건을 추가/감소 가능 예시로, "제목 = 저작권, 키워드 = 권리침해,저자 기관 = 인민법원"을 검색하면 각급 인민법원에서 발표한 저작권 침해에 관한 논문, 재판한 사례 및 발표한 법률법규에 대한 내용들

한꺼번에 찾을 수 있음

| ☆献分类目录                                                                | 学位论文 🗸                                | 고급 검색                   | 全部   论文   案例   法规 | 一框式检索   学位授予单位导航 |
|-----------------------------------------------------------------------|---------------------------------------|-------------------------|-------------------|------------------|
| 知识导航<br>全选 清除                                                         |                                       | 高级检索                    | 专业检索              |                  |
| <ul><li>□ 法理学与法律史知识库</li><li>□ 宪法知识库</li></ul>                        | + - 题名 🗸 请输入检索词                       | 并且 > 清输                 | 入检索词 精确           | * 检              |
| <ul> <li>□ 行政法知识库</li> <li>□ 民商法知识库</li> <li>□ 经济法知识库</li> </ul>      | 并且     作者     请输入检索词       并目     条件: | 并且 🗸 清输                 | 入检索词 精确           | ▼ 索 使 用          |
|                                                                       | 或者     目 点击输入年份     到       不含        | 目点击输入年份 <b>更新时间:</b> 不限 | $\sim$            | 说明               |
|                                                                       | 学位甲位: 请输入学位授予单位名称                     | 精确 > 优秀论文级别:            | 全部、 、             | _                |
| <ul> <li>回法及可法行政制度知识年</li> <li>国际法知识库</li> <li>国家安全与军事法知识库</li> </ul> | □ 中英文扩展 □ 同义词扩展                       |                         |                   |                  |
| <ul> <li>→ 法学综合</li> <li>→ 公安知识库</li> <li>□ 监察知识库</li> </ul>          |                                       | 重置条件检索                  |                   |                  |

## 6. CLKD 검색 방식 -- 문장검색

### 문장검색에서 문장 중의 내용을 단편적으로 검색하여 구체적인 문장까지 직접 찾아낼 수 있음

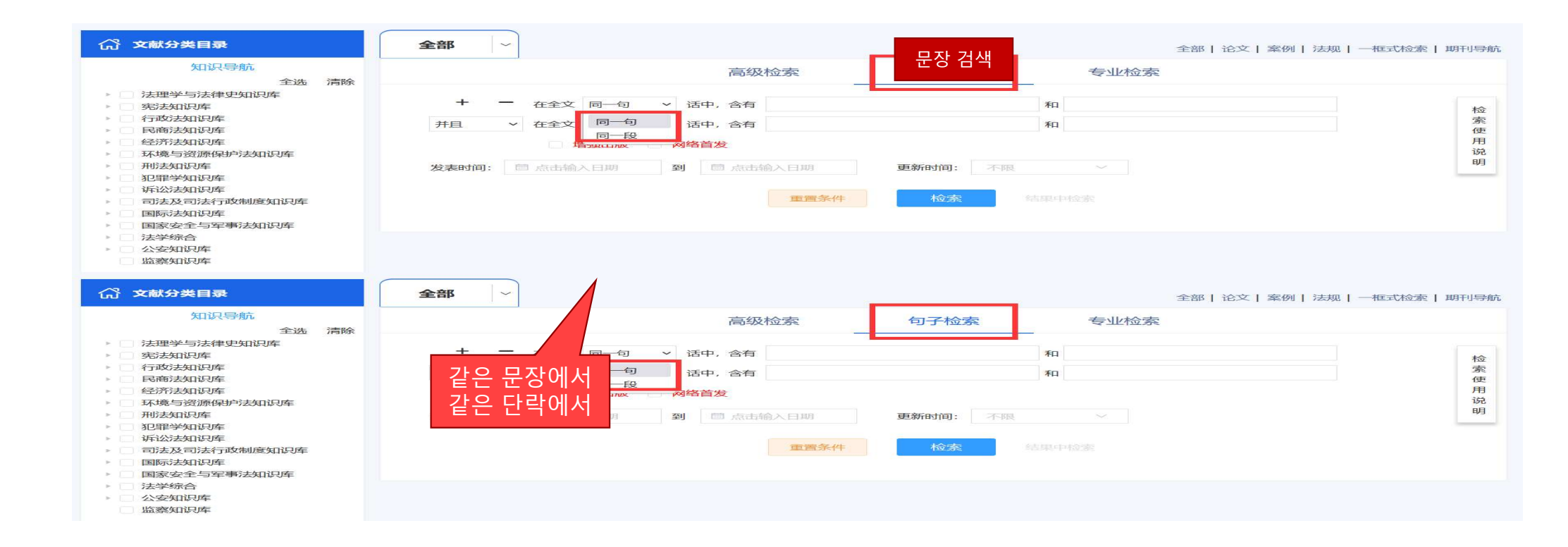

## 6. CLKD 검색 방식 -- 전문검색

### 전문검색은 연산자와 검색어구조를 이용한 검색식으로 검색할수 있음

| (分) 文献分类目录                                                                                                    | 全部 一                                                                                                    |                                                                                                    |                                                            | 저ㅁ거새        | 全部   论文   案例   法规 | 一框式检索 | 期刊导航                                        |
|----------------------------------------------------------------------------------------------------|----------------------------------------------------------------------------------------------------|----------------------------------------------------------------------------------------------------|------------------------------------------------------------|-------------|-------------------|-------|---------------------------------------------|
| 知识导航                                                                                                    |                                                                                                    | <b>宣仰</b> 4个表                                                                                                  | 白マや寺                                                       | 신군 검색       |                   |       |                                             |
| 全选 清除                                                                                                    |                                                                                                    | 高级恒涨                                                                                                    | 口丁和这条                                                      |             |                   |       |                                             |
| 法理学与法律史知识库                                                                                                    |                                                                                                    |                                                                                                    |                                                            |             |                   |       |                                             |
| > 二 宪法知识库                                                                                                    |                                                                                                    |                                                                                                    |                                                            |             |                   |       | *                                           |
| > 行政法知识库                                                                                                    |                                                                                                    |                                                                                                    |                                                            |             |                   |       | 东                                           |
| 民商法知识库                                                                                                    |                                                                                                    |                                                                                                    |                                                            |             |                   |       | 使                                           |
| ▶ 经济法知识库                                                                                                    |                                                                                                    |                                                                                                    |                                                            |             |                   | 11    | 用                                           |
| ▶ □ 环境与资源保护法知识库                                                                                                    | SU %= 主题                                                                                                    |                                                                                                    |                                                            |             |                   |       | 156                                         |
| ▶ 刑法知识库                                                                                                    | TI = 题名                                                                                                    | □ 中英文扩展 □ 同义词扩展                                                                                                |                                                            |             |                   |       | -93                                         |
| > 11 非字知识与车                                                                                                    | KY = 关键词                                                                                                    | 3.970                                                                                                    | THE ALLERY AND                                             |             |                   |       |                                             |
|                                                                                                    | AB = 摘要<br>FT = 全文                                                                                                    |                                                                                                    |                                                            |             |                   |       |                                             |
| P                                                                                                    | AU = 作者                                                                                                    |                                                                                                    |                                                            |             |                   |       |                                             |
| 国家安全与安惠注印印度                                                                                                    | FI = 第一责任人                                                                                                    |                                                                                                    |                                                            |             |                   |       |                                             |
|                                                                                                    | AF = 机构                                                                                                    | and a second second second second second second second second second second second second second second second |                                                            |             |                   |       |                                             |
| 公安知识库                                                                                                    | LY = 文献来源<br>PE = 希林文本                                                                                                    | 重置条件                                                                                                    | 和定定                                                        |             |                   |       |                                             |
| 监察知识库                                                                                                    | FU = 基金                                                                                                    |                                                                                                    |                                                            |             |                   |       |                                             |
|                                                                                                    | CLC = 中國分类号                                                                                                    |                                                                                                    |                                                            |             |                   |       |                                             |
|                                                                                                    | SN = ISSN                                                                                                    |                                                                                                    |                                                            |             |                   |       |                                             |
|                                                                                                    | CN = 統一刊号                                                                                                    |                                                                                                    |                                                            |             |                   |       |                                             |
|                                                                                                    | CF = 被引版次                                                                                                    |                                                                                                    |                                                            |             |                   |       |                                             |
|                                                                                                    |                                                                                                    |                                                                                                    |                                                            |             |                   |       |                                             |
| (1) 文献分类目录                                                                                                    | 全部 ~                                                                                                    |                                                                                                    |                                                            |             | 全部   论文   案例   法规 | 一框式检索 | 期刊导航                                        |
| (1) 文献分类目录<br>知识导航                                                                                                    | 全部 ~                                                                                                    | 真级检索                                                                                                    | 句子检索                                                       | 专业协会委       | 全部   论文   案例   法规 | 一框式检索 | 期刊导航                                        |
| (分) 文献分类目录 知识导航 全选 消除                                                                                                    | 全部 ~                                                                                                    | 高级检索                                                                                                    | 句子检索                                                       | 专业检索        | 全部  论文  案例  法规    | 一框式检索 | 期刊导航                                        |
| 分 又就分类目录<br>知识导航<br>全选 清除<br>→ 法理学与法律史知识库                                                                                                    | 全部 ~                                                                                                    | 高级检索                                                                                                    | 句子检索                                                       | 专业检索        | 全部   论文   案例   法规 | 一框式检索 | 如于小导航                                       |
| <ul> <li>(六) 又就分类目录</li> <li>知识导航</li> <li>全选 清除</li> <li>◆ 法理学与法律史知识库</li> <li>◆ 売送知识库</li> </ul>                                                                                                    |                                                                                                    | 高级检索                                                                                                    | 句子检索                                                       | 专业检索        | 全部  论文  案例  法规    | 一框式检索 | 期刊导航                                        |
| <ul> <li></li></ul>                                                                                                    |                                                                                                    | 高级检索                                                                                                    | 句子检索                                                       | 专业检索        | 全部  论文  案例  法规    | 一框式检索 | 期刊导航检索                                      |
| <ul> <li></li></ul>                                                                                                    | <b>全部</b> ~                                                                                                    | 高级检索                                                                                                    | 句子检索                                                       | 专业检索        | 全部  论文  案例  法规    | 一框式检索 | 期刊 <b>导航</b><br>检<br>案<br>使                 |
| <ul> <li></li></ul>                                                                                                    | 全部 ~                                                                                                    | 高级检索                                                                                                    | 句子检索                                                       | 专业检索        | 全部   论文   案例   法规 | 一框式检索 | 期刊(导航<br>检<br>案<br>使<br>用                   |
| <ul> <li>              へのはのからには、             ないはのをする          </li> <li>             なは、             ないはのをする         </li> <li>             な法理学与法律史知识時         </li> <li>             、方法ない記述         </li> </ul> <li>             ないのでは、             ないのでは、              ないのでは、             ないのでは、             ないのでは、             ないのでは、             ないのでは、              ないのでは、             ないのでは、                  ないのでは、             ないのでは、                 ないのでは、</li>                                            | 全部 ~                                                                                                    | 高級检索<br>연산자                                                                                                    | 句子检索                                                       | 专业检索        | 全部  论文  案例  法规    | 一框式检索 | 期刊(导航<br>检<br>案<br>使<br>用<br>说<br>明         |
| <ul> <li>              へのはいます。          </li> <li>             なは、おき、             など、             から、             など、             から、             など、             から、             など、             から、             など、             から、             など、             から、             など、             から、             など、             から、             など、             から、             など、             から、             など、             など、</li></ul>                                                                                                    | 全部 ~<br>SU %- 主题<br>TI = 题名                                                                                                    | 高级检索<br>연산자                                                                                                    | 句子检索                                                       | 专业检索        | 全部  论文  案例  法规    | 一框式检索 | 期刊导航<br>检索使<br>用<br>说明                      |
| <ul> <li>         ★11只导航         金选 清除     </li> <li>         ★注理学与法律史如识库         ● 法理学与法律史如识库         ● 示法知识库         ● 同志法知识库         ● 回志法知识库         ● 经济法知识库         ● 环境等资源保护法知识库         ● 现程学知识库         ● 现程学知识库         ● 现程学知识库         ● 现程学知识库         ● 回犯年学知识库         ● 回犯年学知识库         ● 回犯年学知识库         ● 回答公共知识库         ● 回名中学知识库         ● 回名中学知识库         ● 回答公共知识库         ● 回答公共知识库         ● 回答》         ● 回答公共知识库         ● 回答公共知识库         ● 回答: ● 回答: ● 回答: ● 回答: ● 回答: ● 回答: ● 回答: ● 回答: ● 回答: ● 回答: ● 回答: ● 回答: ● 回答: ● 回答: ● 回答: ● 回答: ● 回答: ● 回答: ● 回答: ● 回答: ● 回答: ● 回答: ● 回答: ● ● 回答: ● 回答: ● 回答: ● ● ● ● ● ● ● ● ● ● ● ● ● ● ● ● ● ● ●</li></ul>                                                                                                    | 全部 ~<br>SU %= 主题<br>TI = 题名<br>KY = 关键词<br>AB = 场限                                                                                                    | 高級检索<br>연산자<br><sup>1</sup> 以词扩展                                                                               | 句子检索                                                       | 专业检索        | 全部  论文  案例  法规    |       | 期刊 <b>导航</b><br>检索使用<br>说明                  |
| <ul> <li>              へのはいます。          </li> <li>             ないに見事が、</li></ul>                                                                                                    | 全部 ~<br>SU %= 主题<br>TI = 题名<br>KY = 关键词<br>AB = 捕要<br>FI = 全文                                                                                                    | 高級检索<br>연산자<br><sup>1</sup> 以词扩展                                                                               | 句子检索<br>到 圖 点击输入日期                                         | 专业检索        | 全部  论文  案例  法规    | 一框式检索 | 期刊导航<br>检<br>案<br>使<br>用<br>说<br>明          |
| 公式分类目录       知识导航       全选 清除       一 法理学与法律史如识库       ● 法法知识库       ● 日本法知识库       ● 日本法知识库       ● 日本法知识库       ● 日本法知识库       ● 明法知识库       ● 現法知识库       ● 現法知识库       ● 司法及司法行取制度知识库       ● 同志知问库                                                                                                    | 全部<br>SU %= 主题<br>TI = 题名<br>KY = 关键词<br>AB = 摘题<br>FT = 全文<br>AU = 作者                                                                                                    | 高级检索<br>연산자<br><sup>1</sup> 以词扩展                                                                               | 句子检索<br>列 茴 杰击输入日期                                         | 专业检索        | 全部  论文  案例  法规    |       | 期刊导航<br>检<br>案<br>使<br>用<br>说<br>明          |
| <ul> <li>         ★11只导航         金选 清除         金选 清除         金选 清除         金选 清除         ● 法理学与法律史如识库         ● 第法法知识库         ● 同志法如识库         ● 日本市法知识库         ● 新送知识库         ● 新潟法知识库         ● 新潟法知识库         ● 新潟法知识库         ● 新潟法知识库         ● 新潟法知识库         ● 新潟法知识库         ● 新潟法知识库         ● 新潟法知识库         ● 新潟法知识库         ● 新潟法知识库         ● 新潟法知识库         ● 新潟法知识库         ● 司法法知识库         ● 国际法知识库         ● 国际法知识库         ● 国际法知识库         ● 国际会和法知识库         ● 国际会和法知识库         ● 国际会和法知识库         ● 日本市法知识库         ● 日本市法知识库         ● ● 日本市法知识库         ● ● ● ● ● ■ ● ● ● ● ● ● ● ● ● ● ● ● ● ●</li></ul>                                                                                                    | 全部<br>SU %= 主题<br>TI = 题名<br>KY = 关键词<br>AB = 撤顕<br>FT = 全文<br>AU = 作者<br>FI = 第一责任人                                                                                                    | 高級检索<br>000000000000000000000000000000000000                                                                   | 句子检索<br>到 圖 点击输入日期                                         | 专业检索        | 全部  论文  案例  法规    |       | 期刊 <b>导航</b> 检索使用<br>说明                     |
| 公式分类目录       知识导航       全选 清除       支援型学与法律史知识库       劳法太阳以库       う試法知识库       日約法知识库       公式方式知识库       別は友知识库       別は友知识库       明は法知识库       同法人司決库       目前法知识库       目前法知识库       目前法知识库       目前法知识库       目前法知识库       国家交会与軍事法知识库       日素学综合                                                                                                    | 全部 ~ SU %= 主題<br>TI = 题名<br>KY = 关键词<br>AB = 摘要<br>FT = 全文<br>AU = 作者<br>FI = 第一责任人<br>AF = 机均                                                                                                    | 高級检索<br>연산자<br><sup>1</sup> 文词扩展<br><sup>1期</sup>                                                              | 句子检索<br>到 圖 点击输入日期                                         | 专业检索        | 全部  论文  案例  法规    | 一框式检索 | 期刊(号航)<br>检索使<br>用<br>说明                    |
| 公式分类目录       知识导航       全选 清除       一 法理学与法律史如识库       ● 苏法知识库       ● 日前法知识库       ● 昭清法如识库       ● 明法知识库       ● 明法知识库       ● 明法知识库       ● 司法及司法行取制度知识库       ● 国际法知识库       ● 国家安全与军事法知识库       ● 二 国家安全与军事法知识库                                                                                                    | <ul> <li>全部 ~</li> <li>SU %= 主題</li> <li>TI = 题名</li> <li>KY = 关键词</li> <li>AB = 摘要</li> <li>FT = 全文</li> <li>AU = 作者</li> <li>FI = 第一责任人</li> <li>AF = 机构</li> <li>LY = 文献未源</li> <li>BE = 参考文部</li> </ul>                                                                 | 高级检索<br>연산자<br>」 以词扩展                                                                                          | <b>句子检索</b><br>列 芭 杰击输入日期                                  | 专业检索        | 全部  论文  案例  法规    |       | 期刊( <b>导航</b><br>检<br>案<br>使<br>用<br>说<br>明 |
| 公式分类目录         知识导航         全选 清除         全选 清除         第法法知识库         日前支太和识库         日前支太和识库         公式大加以库         公式大加以库         「新送太和以平         「新送太和以平         「新送太和以平         「新送太和以平         「新送太和以平         「新送太和以平         「新送太和以平         「司法及司法行政制度知识库         「国际支知识平         」日本会会与军事支知识平         」法交知识年         」 法交知识年         」 法交知识年         」 法交知识年                                                                                                    | 全部 ~           SU %= 主题           TI = 题名           KY = 关键词           AB = 推题           FT = 全立           AU = 作者           FI = 第一责任人           AF = 机构           LY = 文献未源           RF = 参考文献           FU = 基金                                                         | 高级检索<br>000000000000000000000000000000000000                                                                   | <b>句子检索</b><br>到 圖 点击输入日期<br><b>检索</b> 脑                   | <u>专业检索</u> | 全部 论文 案例 法规       |       | <b>烟刊号航</b><br>检索使用<br>说明                   |
| 公式分类目录         知识导航         全选 清除         今法理学与法律史知识库         劳法知识库         可說法知识库         日南法知识库         日南法知识库         昭常为知识库         明志法知识库         明志法知识库         日南法知识库         日前法五只以库         回訪法知识库         国家安全与军事法知识库         公安知识库         公安知识库                                                                                                    | 全部         ~           SU %= 主題         TI = 題名           KY = 关2確同         AB = 摘要           AB = 摘要         FI = 金文           AU = (作者         FI = 第一责任人           AF = 机构         LY = 文献未源           FU = 基金         FU = 基金           CLC = 中閣分类号         CLC = 中閣分类号 | 高級检索                                                                                                    | <ul> <li>句子检索</li> <li>到 圖 点击输入日期</li> <li>检索 盾</li> </ul> | <b>专业检索</b> | 全部  论文  案例  法规    |       | 期刊(导航)<br>检<br>案<br>使<br>用<br>通<br>说<br>明   |
| 公式分类目录         知识导航         全选 清除         金洗 清除         劳法太阳迟降         万边法太阳迟降         日前法太阳迟降         公式場合認識保护法太阳迟降         明法太阳迟降         司法及司法行政制度加迟库         司法及司法行政制度如以库         国际法太阳迟降         国家安全与军事法太阳迟库         公交外印厚库         监察知识库                                                                                                    | 全部 ~ SU %= 主题<br>TI = 题名<br>KY = 关键词<br>AB = 摘要<br>FT = 金文<br>AU = 作者<br>FI = 第一责任人<br>AF = 机构<br>LY = 文献未源<br>FU = 基金<br>CLC = 中図分差号<br>SN = ISSN →<br>SN = ISSN →                                                                                                    | 高级检索                                                                                                    | <b>句子检索</b><br>列 芭 杰击输入日期<br><b>校泰</b> 第                   | 专业检索        | 全部  论文  案例  法规    |       | 期刊(导航<br>检索使<br>用<br>通<br>。<br>明            |
| <ul> <li>公式分支目录</li> <li>公式の支払目表</li> <li>公式の以降</li> <li>(大規型学与法律史少以以体</li> <li>(大規型学与法律史少以以体</li> <li>(大規与公式がらゆ</li> <li>(大規与公式がらゆ)</li> <li>(大規与公式がらゆ)</li> <li>(大規与公式がらか)</li> <li>(大規与公式がらか)</li> <li>(大規与公式の)</li> <li>(大規)</li> <li>(大規)</li> <li< td=""><td>全部 ~ SU %= 主题<br/>TI = 题名<br/>KY = 关键词<br/>AB = 摘要<br/>FT = 全文<br/>AU = 作者<br/>FI = 第一责任人<br/>AF = 机构<br/>UY = 文科末源<br/>RF = 参考文献<br/>FU = 基金<br/>CLC = 中國分类号<br/>SN = ISSN<br/>CN = 第5 ■ 71号<br/>UB = ISSN</td><td>高級检索</td><td><ul> <li>句子检索</li> <li>到 圖 点击输入目期</li> <li>检索 痛</li> </ul></td><td>专业检索</td><td>全部  论文  案例  法规</td><td></td><td>期刊(号航)<br/>检察使用<br/>说明</td></li<></ul> | 全部 ~ SU %= 主题<br>TI = 题名<br>KY = 关键词<br>AB = 摘要<br>FT = 全文<br>AU = 作者<br>FI = 第一责任人<br>AF = 机构<br>UY = 文科末源<br>RF = 参考文献<br>FU = 基金<br>CLC = 中國分类号<br>SN = ISSN<br>CN = 第5 ■ 71号<br>UB = ISSN                                                                               | 高級检索                                                                                                    | <ul> <li>句子检索</li> <li>到 圖 点击输入目期</li> <li>检索 痛</li> </ul> | 专业检索        | 全部  论文  案例  法规    |       | 期刊(号航)<br>检察使用<br>说明                        |

## 7. 검색 결과 분석

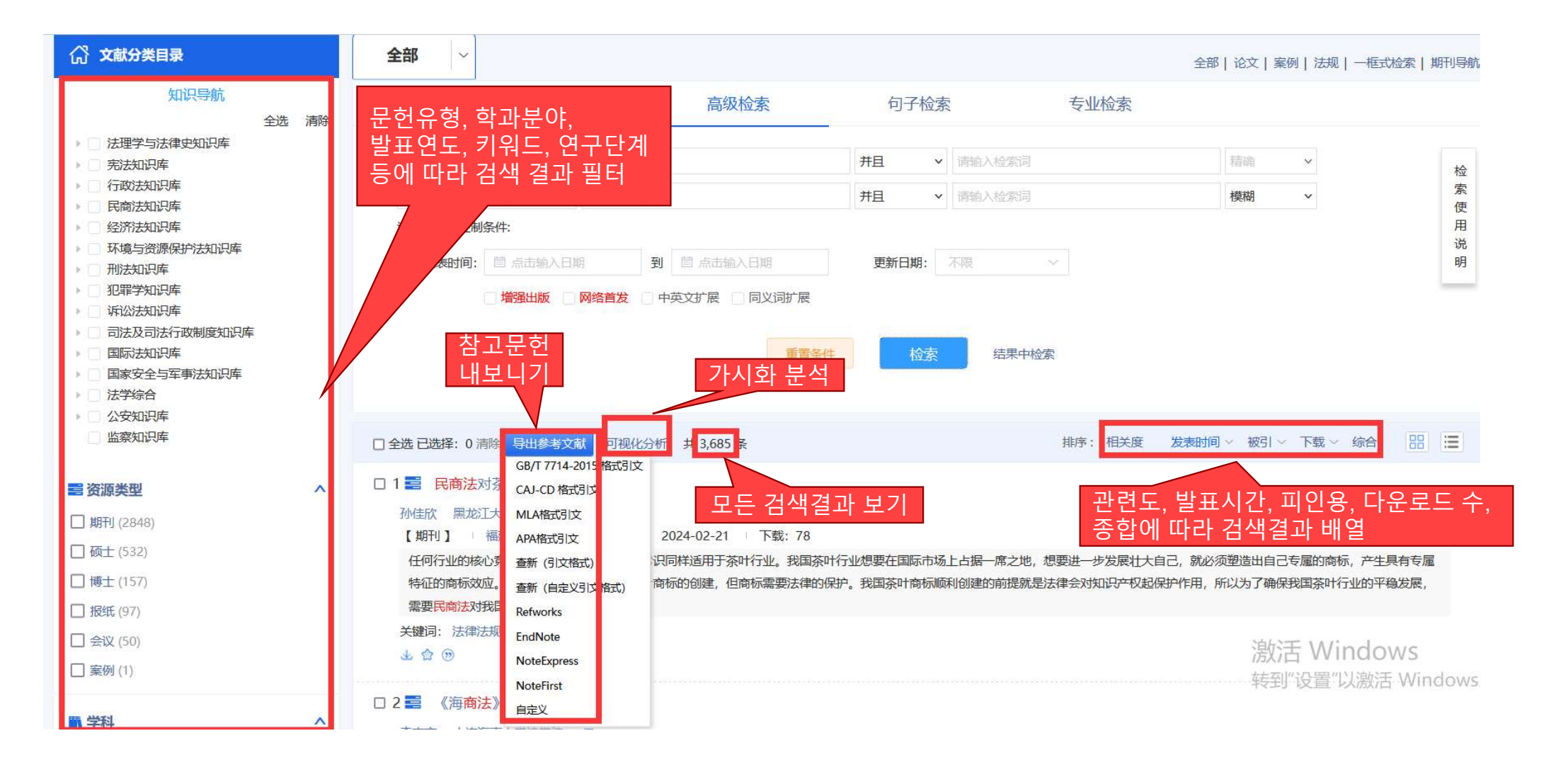

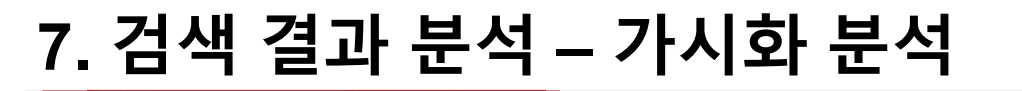

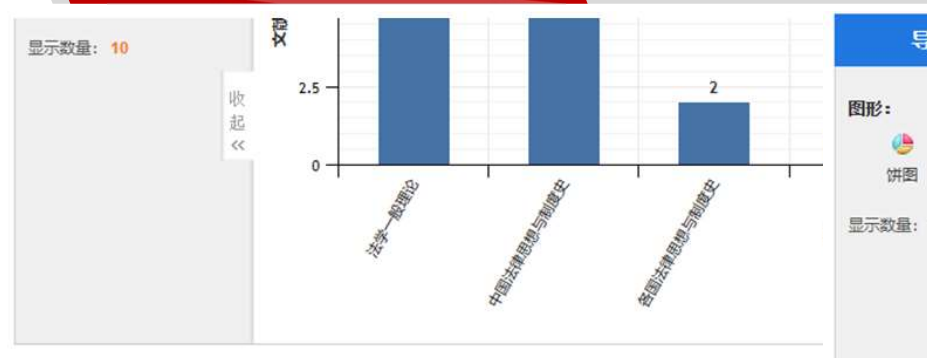

#### 검색 결과 관련된 여러가지 통계를 수치와 그래프로 제공

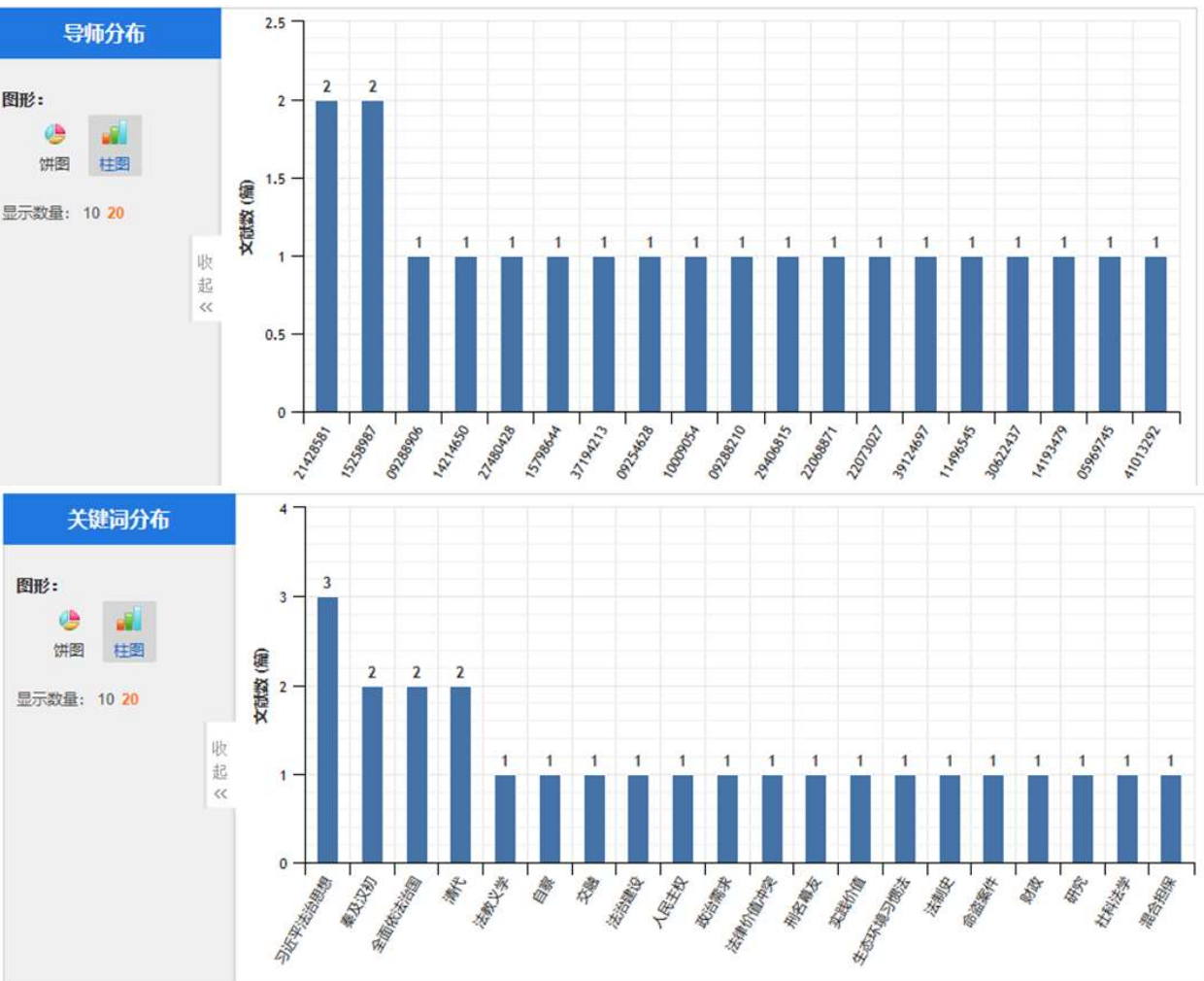

## 8. 원문 화면

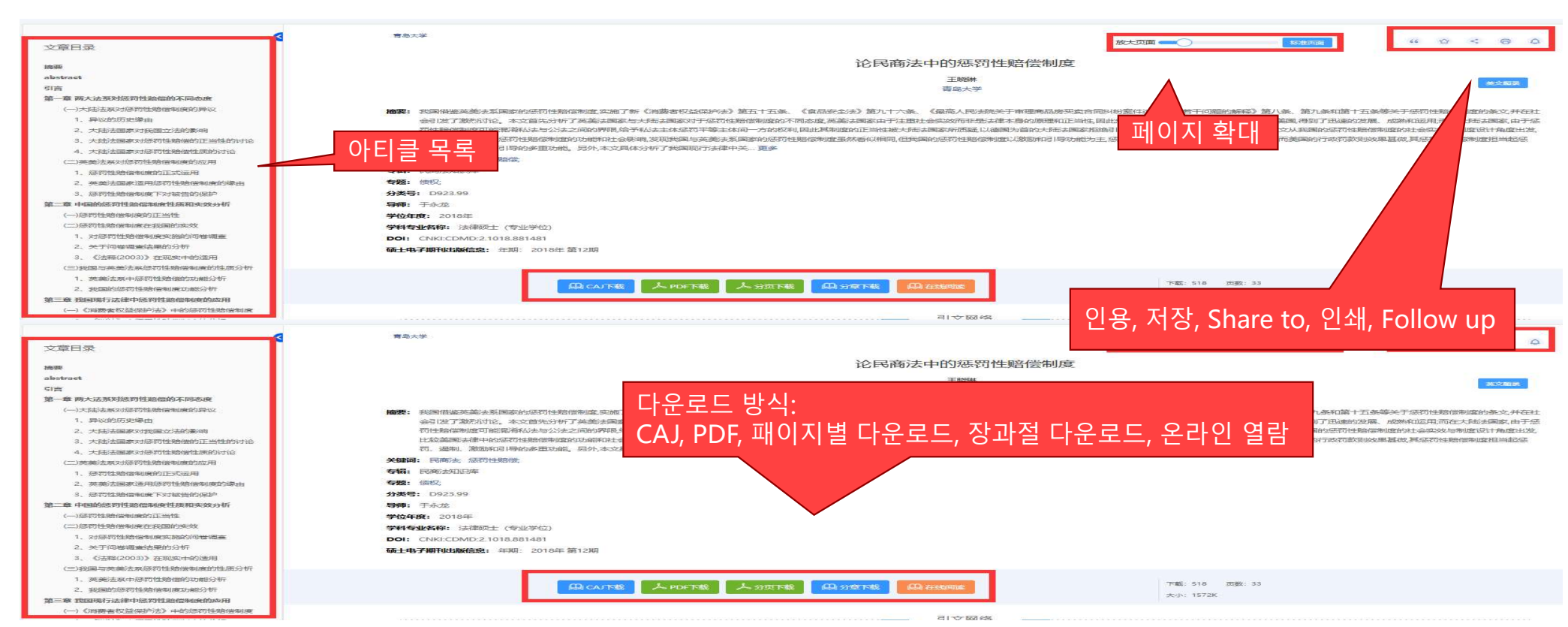

13

## 8. 원문 화면 -- 지식 네트워크

아티클 페이지에서 논문 제목, 초록 등 내용 포함 뿐만 아니라 참고문헌, 2급 참고문헌, 인용문헌, 2급인용문헌, 공동인용문헌, 공동피인용문헌, 그리고 전문주제연구, 관련 사례, 관련 법규, 독자추천 및 관련 저자, 관련 연구기관 등을 연결 및 이동 가능

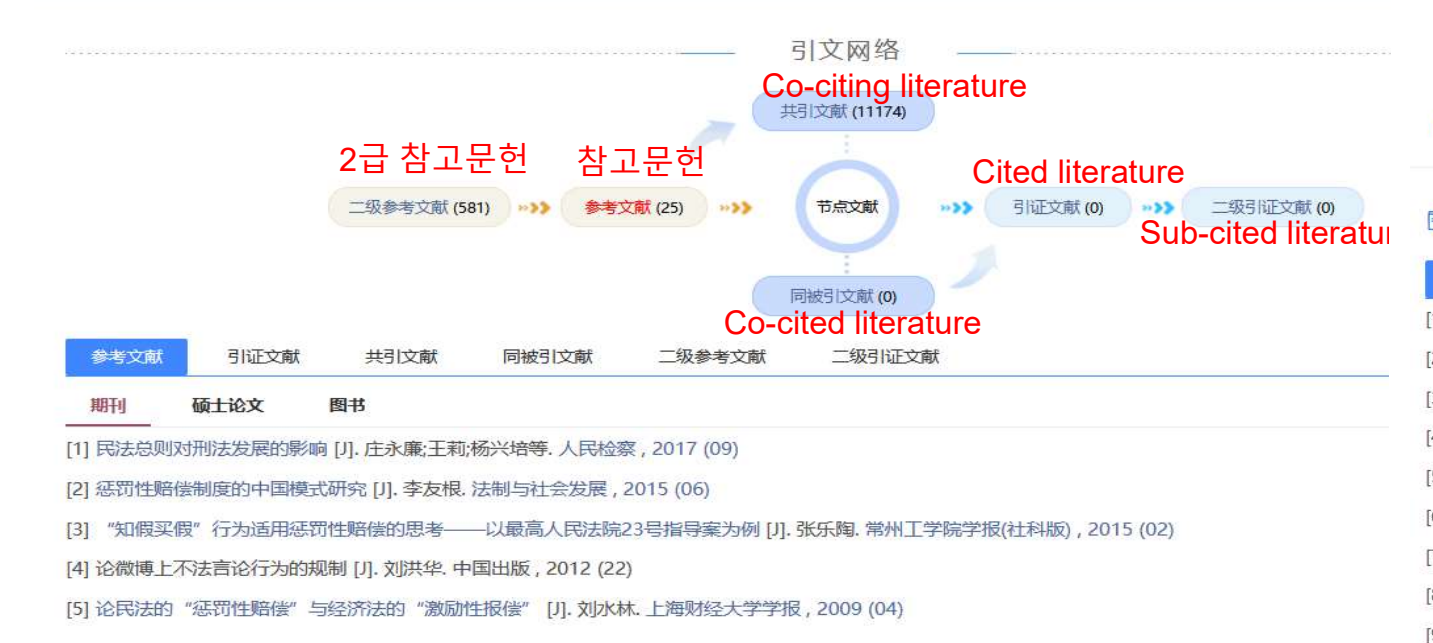

| 관련 문헌 추천<br>· 相关文献推荐<br>유사문헌 독자추천 관련기금문헌 관련저자 연구성과<br>相以文献 读者推荐 相关基金文献 关联作者 攻读期成果 |                |
|-----------------------------------------------------------------------------------|----------------|
| [1] 我国《消费者权益保护法》的惩罚性赔偿制度研究 [D]. 刘梦露. 青海师范大学 , 20.                                 | 23             |
| 관련 법률법규<br>리 相关法规<br>중국대륙법류 중국홍공법규<br>中国大陆规 中国香港法规                                |                |
| 地方政府规章及文件 司法解释及文件 17                                                              |                |
| 지방정부 규장과 문서 사법해석과 문서<br>[1] 杭州市牛态环境局:杭州市中级人民法院:杭州市人民检察院-杭州市牛态环境局.                 |                |
| 과련 사례                                                                             |                |
| ■ 相关案例                                                                            |                |
| 전문주제 연구<br>司 专题研究                                                                 | ិដ្ , 2021     |
| 学术期刊 学位论文 会议 报纸                                                                   |                |
| 1] 生态环境侵权惩罚性赔偿的二元性展开 [J].何江.法商研究, 2023 (06)                                       | <b>祛院</b> , 20 |
| 2]环境民事公益诉讼惩罚性赔偿的适用及规制 [J]. 单平基. 政法论坛 , 2023 (06)                                  |                |
| 3] 生态环境损害惩罚性赔偿严格审值原则之适用 [J]. 高利红. 政治与法律, 2023 (10)                                |                |
| 4]论生态环境侵权惩罚性赔偿构成条件的特别构造[J].朱广新.政治与法律,2023 (10)                                    |                |
| 5]环境损害惩罚性赔偿的公法回应[J].刘长兴.政治与法律,2023(10)                                            |                |
| 6] 生态环境损害赔偿的行政法分析——兼论相关惩罚性赔偿 [J]. 赵鹏. 政治与法律 , 2023 (10)                           |                |
| 7]论生态环境损害惩罚性赔偿的数额量定 [J]. 郑毓翰. 西南政法大学学报, 2023 (03)                                 |                |
| 8] 知识产权惩罚性赔偿主观要件的规范构造 [J]. 倪朱亮. 法学评论, 2023 (05)                                   |                |
| 9] 生态环境惩罚性赔偿的规范构造及其优化 [J]. 杨雅妮;雷晓媛. 法治论坛 , 2022 (03)                              |                |

[10] 反不正当竞争法中惩罚性赔偿的拓展研究——兼评《反不正当竞争法(征求意见稿)》相关规

## 9. 오류 대처 방법

- 1) 접속 및 다운로드 오류 시: 쿠키/캐시 삭제, 기관인증 확인 >> 여전히 안될 시 <u>services@int.cnki.net</u>에 문의
- 2) 프록시 오류 시, 접속 URL이 https로 설정되어 있는지 재확인
- 3) 오류 발생 시, URL 포함된 스크린샷 또는 영상 <u>services@int.cnki.net</u>에게 발송